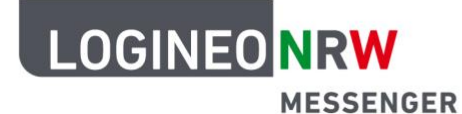

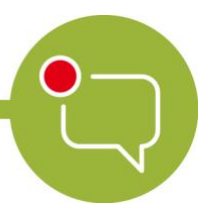

## Messenger – Einfache und sichere Kommunikation in Schulen

## **3-Klick-Anleitung für Direkte Nachrichten**

1. Auf das + neben Direkte Nachrichten klicken

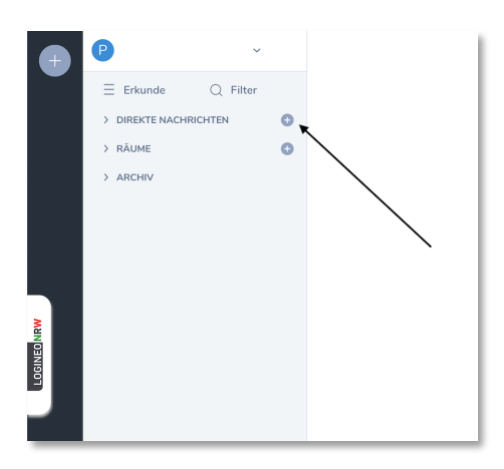

2. In der Suchleiste die Person suchen, der Sie eine Nachricht senden wollen, auswählen und auf den Button Los klicken. (Achtung: es können lediglich bereits registrierte Nutzerinnen und Nutzer gefunden werden)

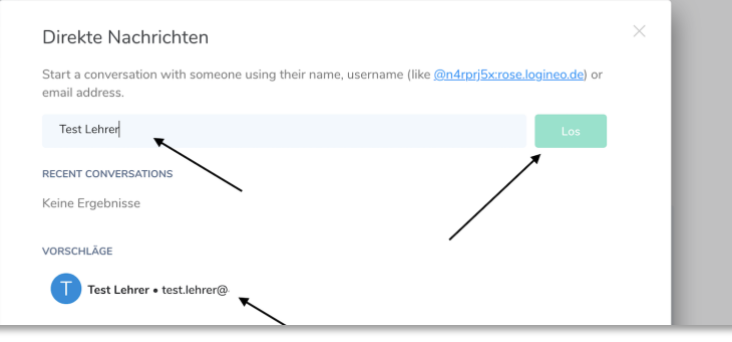

3. Die Person wird nun dauerhaft im Reiter Direkte Nachrichten angezeigt.

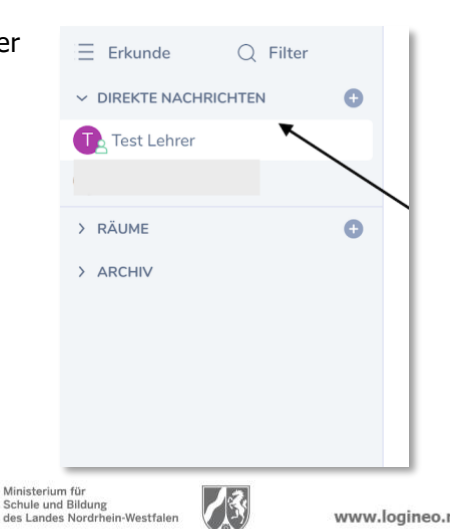

LOGINEO NRW ist ein Projekt des Ministeriums für Schule und Bildung des Landes Nordrhein-Westfalen.